# DISBURSEMENT CONFIRMATION

The following instruction guide will walk you through the process of confirming disbursement status. To perform this function, you must also complete *SFA100: Reporting College and Department Scholarships* through myTraining. Once you have completed training you may request the follow security roles from your DSA: **UF\_FA\_EXT\_EXT\_AWD\_UPT** and **UF\_FA\_PP\_SFA\_INSTITUT\_SCHOLAR**. Both roles are required to perform this function.

### NAVIGATION

Use the following navigation to navigate to the Add External Awards to Student Page:

- 1. Click the NavBar icon
- 2. Click Main Menu
- 3. Click Student Information System
- 4. Click Financial Aid
- 5. Click Awards
- 6. Click External Awards
- 7. Click Add External Awards to Student

## SEARCHING FOR STUDENTS

Locate the student to which you wish to add a new scholarship.

- 1. Enter UFLOR as Academic Institution.
- 2. Enter the appropriate Aid Year.
  - The aid year is the last year of the academic year. For example, if you are considering awarding a scholarship for the Fall, Spring or Summer 2018-2019 academic year, you would enter 2019 as the aid year.
  - You can use the magnifying glass to locate the appropriate aid year, if desired.
- 3. Enter the student's UFID in the ID field.
- 4. Click the **Search** button.

| Search Crite        | ria                                  |       |
|---------------------|--------------------------------------|-------|
|                     |                                      | _     |
| ID:                 | begins with 🗸                        | Q     |
| Academic Institutio | on: = 🗸                              | Q     |
| Aid Year:           | = 🗸                                  | Q     |
| National ID:        | begins with 🗸                        |       |
| Campus ID:          | begins with 🗸                        |       |
| Last Name:          | begins with 🗸                        |       |
| First Name:         | begins with 🗸                        |       |
| Case Sensitive      |                                      |       |
| Search              | ilear Basic Search 🖾 Save Search Cri | teria |

## **CONFIRMING DISBURSEMENT STATUS**

After an award has been added and processed, you may need to determine if the award has been disbursed. Knowing the disbursement status becomes very important if you are considering changing an award already entered. You should always notify the student if anything changes with his/her award, but especially if you are reducing or canceling an already disbursed award.

- 1. Click on the View Award Summary tab.
- 2. Click on the **Disbursement** link of the relevant award.

UF myUFL

Student Information System

| <u>A</u> dd I | External | Awards View<br>Albert Alligator<br>Aid Year | w Award Summary 2019 Federal Aid Y | 'ear 2018 - 20 | 19        | ID<br>Institution | 00000542<br>UFLOR | ß            | Q<br>8 🖹 | <b>)</b>     |
|---------------|----------|---------------------------------------------|------------------------------------|----------------|-----------|-------------------|-------------------|--------------|----------|--------------|
| Stuc          | lent Aid | d Package                                   |                                    |                |           |                   |                   | Disbursement | Solit    |              |
| Nbr           | Career   | Item Type                                   | Description                        | Category       | Status    | Offered           | Accepted          | Plan         | Code     |              |
| 10            | UGRD     | 944000600101                                | Foundation<br>Scholarship 1        | Scholarship    | Accepted  | 1,000.00          | 1,000.00          | AY           | FS       | Disbursement |
| 20            | UGRD     | 944000600201                                | Community Org<br>Scholarship 1     | Scholarship    | Accepted  | 500.00            | 500.00            | AY           | FS       | Disbursement |
| 30            | UGRD     | 911000000010                                | Federal Pell Grant                 | Grant          | Cancelled | 0.00              | 0.00              | AY           | XX       | Disbursement |
| 40            | UGRD     | 911000000015                                | Federal Supplemental<br>Grant      | Grant          | Accepted  | 200.00            | 200.00            | AY           | FS       | Disbursement |
| 50            | UGRD     | 912000011001                                | Federal Direct Sub<br>Loan         | Loan           | Accepted  | 2,000.00          | 2,000.00          | LA           | LA       | Disbursement |
|               |          |                                             | Federal Direct Unsub               |                |           |                   |                   |              |          |              |

3. If an award has not been disbursed, you will see a zero balance in the **Disbursed** field.

| Disbursement Distribution Personalize   Find   🗐   👪 First 🕚 1-3 of |      |              |       |         |          |                  |           |
|---------------------------------------------------------------------|------|--------------|-------|---------|----------|------------------|-----------|
| Disbursement ID                                                     | Term | Award Period | Level | Offered | Accepted | Net Disb Balance | Disbursed |
| 01                                                                  | 2188 | Academic     |       | 700.00  | 700.00   | 700              | .00 0.00  |
| 02                                                                  | 2191 | Academic     |       | 300.00  | 300.00   | 300              | .00 0.00  |
| 03                                                                  | 2195 | Non Standard |       | 0.00    | 0.00     | 0                | .00 0.00  |

4. If an award has been partially or completely disbursed, you will see the values in the **Disbursed** field.

| stributio | on                                        |                                                                                                    | Perso                                                                      | Personalize   Find   🖾   👪 🛛 First 🕚 1-3 d                                                                                                    |                                                                                                    |                                                                                                    |
|-----------|-------------------------------------------|----------------------------------------------------------------------------------------------------|----------------------------------------------------------------------------|----------------------------------------------------------------------------------------------------|----------------------------------------------------------------------------------------------------|----------------------------------------------------------------------------------------------------|
| Term      | Award Period                              | Level                                                                                                    | Offered                                                                    | Accepted                                                                                                    | Net Disb Balance                                                                                                    | Disbursed                                                                                                    |
| 2188      | Academic                                  |                                                                                                    | 250.00                                                                     | 250.00                                                                                                    | 250.00                                                                                                    | 250.00                                                                                                    |
| 2191      | Academic                                  |                                                                                                    | 250.00                                                                     | 250.00                                                                                                    | 250.00                                                                                                    | 0.00                                                                                                    |
| 2195      | Non Standard                              |                                                                                                    | 0.00                                                                       | 0.00                                                                                                    | 0.00                                                                                                    | 0.00                                                                                                    |
|           | stributio<br>Term<br>2188<br>2191<br>2195 | stribution       Term     Award Period       2188     Academic       2191     Academic       2195     Non Standard | stributionTermAward PeriodLevel2188Academic-2191Academic-2195Non Standard- | Award Period         Level         Offered           2188         Academic         250.00           2191         Academic         250.00           2195         Non Standard         0.00 | Award Period         Level         Offered         Accepted           2188         Academic          250.00         250.00           2191         Academic          250.00         250.00           2195         Non Standard          0.00         0.00 | Personalize   Find   I R First ITermAward PeriodLevelOfferedAcceptedNet Disb Balance2188Academic250.00250.00250.002191AcademicImage: Image: Ima |

## FOR ADDITIONAL ASSISTANCE

| Technical Issues           | Policies a        |  |  |
|----------------------------|-------------------|--|--|
| The UF Computing Help Desk | UF Office         |  |  |
| 352-392-HELP               | 352-392-          |  |  |
| <u>helpdesk.ufl.edu</u>    | <u>sfa.ufl.ed</u> |  |  |

olicies and Directives F Office of Student Financial Affairs 52-392-1275 | <u>sfa-sis@mail.ufl.edu</u> fa.ufl.edu